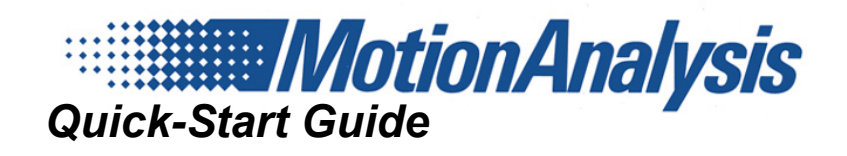

# Cortex 7.0

| Торіс                                                                        | Page |
|------------------------------------------------------------------------------|------|
| Cortex Overview                                                              | 1    |
| Help (?) Icons                                                               | 2    |
| System Calibration Overview                                                  | 3    |
| Suggested Workflows                                                          | 9    |
| Starting a New Capture Session Using a New MarkerSet                         | 9    |
| Starting a New Capture Session Using MarkerSets In the System Objects Folder | 14   |

# **Cortex Overview**

**Cortex 7.0** is the latest revision of **Cortex**, Motion Analysis Corporation's flagship motion tracking software. **Cortex** uses Motion Analysis Motion Capture Cameras to capture the motion of retro-reflective markers. This information is then processed in the **Cortex** software for analysis. The cornerstone of this analysis is the Identifying Template. An Identifying Template describes the position of the markers, with respect to one another, and uses this information to automatically identify the markers. Once identified, the **Cortex** software has a number of analysis options available, including skeleton calculations, graphing, kinetics, kinematics, and much more.

# Help (?) Icons

Clicking on the ? icons throughout the **Cortex** interface will launch pop-up help windows referencing the information for that section or functional window of the software.

#### Figure 1. Help Popup Icons

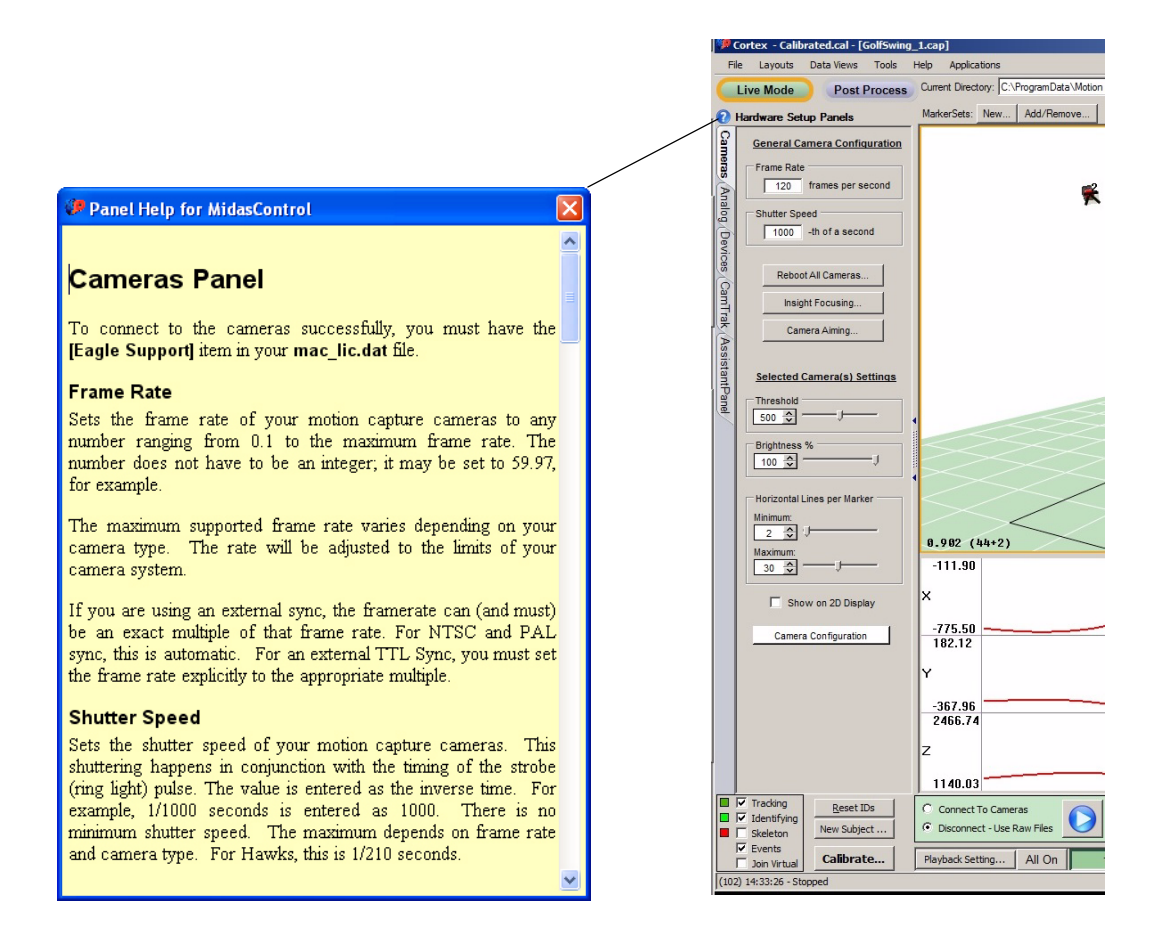

# System Calibration Overview

Clicking on the **Calibrate..** button will bring up the Calibration Wizard interface. The first window to appear is Select Calibration Variation (From Files). Each one of these options will step you through the calibration process, whether you are setting up and calibrating for the first time or just doing a quick refine.

#### Figure 2. Calibration... Button

| Camera Configuration Settings                                                                                              | 111 (5+1)                                                  |
|----------------------------------------------------------------------------------------------------|------------------------------------------------------------|
| ✓ Tracking     Reset IDs       ✓ Identifying     New Subject       ✓ Skeleton     New Subject       ✓ Events     Calibrate | Connect To Cameras Disconnect - Use Raw Files 00:00:02:056 |
| (9) 14:24:39 - Stopped                                                                                                    |                                                            |
| Select Calibration Variation (From Files)                                                                                  | ? 🗙                                                        |
| Use Custom Calibration Settings                                                                                            | Auto Show Help                                             |
| Calibration Variation                                                                                                    |                                                            |
| <ul> <li>Initial Calibration</li> </ul>                                                                                    | $\triangleleft$                                            |
| O Update Calibration                                                                                                    |                                                            |
| O Quick Refine                                                                                                    |                                                            |
| O Floor Calibration                                                                                                    |                                                            |
| Press "Next" to proceed to INITIAL calibration.                                                                            |                                                            |
| Cancel Previous Next                                                                                                    | Finish                                                     |

# L-Frame Calibration

Figure 3. Seed (L-Frame) Calibration Setup

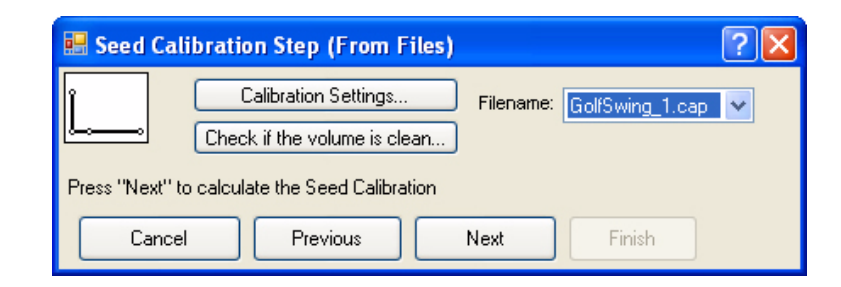

The L-Frame defines the capture volume's coordinate system. All cameras do not need to see the L-Frame to obtain a successful calibration.

The Calibration settings are mostly relevant for this step. The settings include:

- Calibration Up Axis
- Calibration Units
- The L-Frame's measurements
- Lens focal length for the first calibration
- Whether cameras are upside down or leaning left or right

Press the Next button to Collect and Calibrate.

## **Calibration with Wand**

#### Figure 4. Wand Calibration Setup

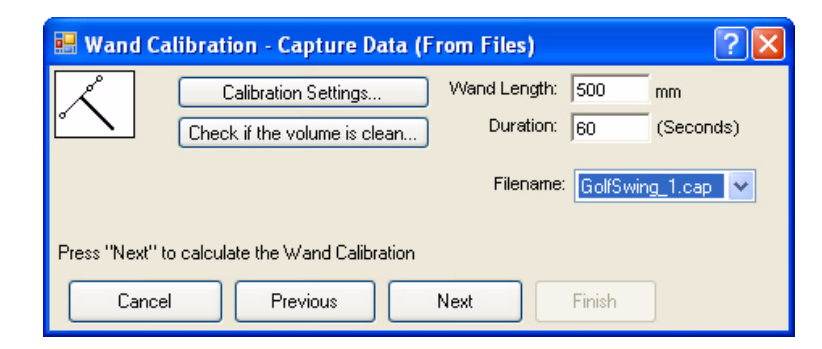

#### Duration

This parameter setting allows the user to set the desired time limit (in seconds) for the wand capture.

#### Length

This parameter setting allows the user to set the length of the wand head (in millimeters), measured from the center of the end marker to end marker.

## **Calibration with Wand Procedure**

- 1. In the Wand Calibration box on the right hand side, set the wand length to your wand size. Make sure that you are using only a three-point wand.
- 2. Set the duration of the trial. The duration should be sufficiently long enough to wave the wand through most of the volume that you want calibrated. Smaller volumes take less time to complete.
- **3.** Click the **Next** button and start waving the wand side to side and up and down through the volume. You want to spend about 1/3 of the data collection time with the wand parallel to each of the three X, Y, & Z axes.

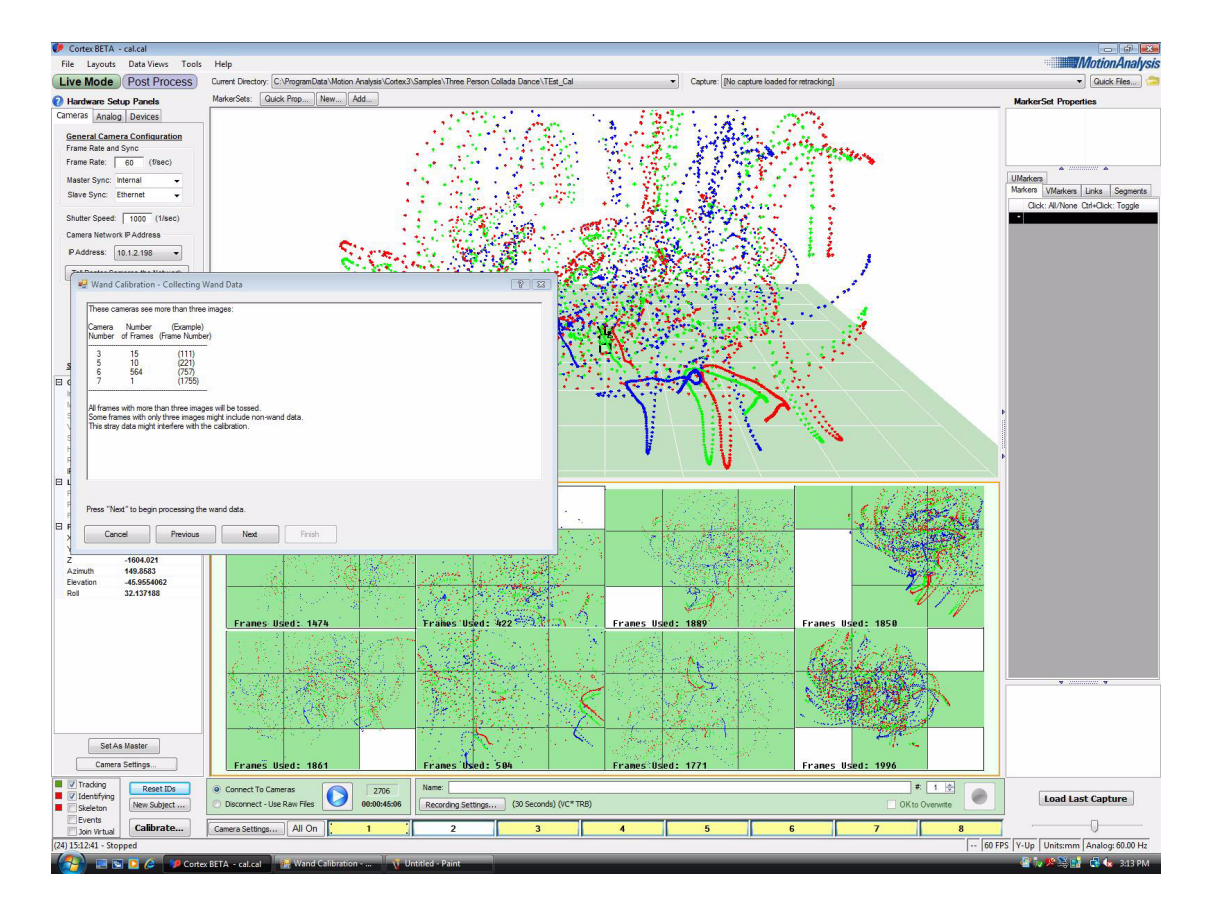

#### Figure 5. Completed Calibration

**4.** Once the wand calibration has been completed, **Cortex** will then begin processing the data. During the calculation process, a popup screen will appear with the resulting calculated lens and 3D residuals. These numbers will converge as the calibration nears the actual wand length and focal lengths of the camera lenses.

| Camera                                                                                                    | 1      | 2      | 3      | 4      | 5      | 6      | 7      | 8      |
|----------------------------------------------------------------------------------------------------|--------|--------|--------|--------|--------|--------|--------|--------|
| ∳-Res.                                                                                                    | 0.083  | 0.079  | 0.113  | 0.091  | 0.103  | 0.105  | 0.107  | 0.100  |
| /-Res.                                                                                                    | 0.103  | 0.093  | 0.116  | 0.091  | 0.095  | 0.097  | 0.133  | 0.140  |
| F. Length                                                                                                    | 17.623 | 17.679 | 17.751 | 17.754 | 17.486 | 17.717 | 17.530 | 17.565 |
| 3D Residuals         Wand Length           Avg:         0.1679         Avg:         499.98           Dev:         0.0733         Dev:         0.24 |        |        |        |        |        |        |        |        |

#### Figure 6. Wand Processing Status

**5.** Once completed, the camera lenses should be very close to what was installed on the camera body (e.g. 6.023 mm for 6 mm lenses). If this is the case, and the wand length is very close (e.g. within 0.10 mm difference for a 500.00 mm wand) to the original wand length, then the calibration is complete.

#### 6. Select Save Setup.

The processing is automatic. When it's done:

- The U,V residuals should be between 0.05 pixels and 2.0 pixels.
- The Wand Length Deviation should be comparable to the 3D residuals.
- 7. Select **Finish** if the residuals are acceptable.

Your system is now calibrated and ready for use.

#### Note:

The "SystemSetup.cal" file has been saved and will be automatically reloaded each time you start Cortex.

#### Note:

When you click on the Finish button in the step above, you will get a message stating "Calibration has been saved". This message indicates that the setup information is saved to a system folder. You need to select **File > Save Setup** in this step, since the system folder will be overwritten each time a calibration is done.

## Floor Calibration (Optional)

It is necessary to perform a floor calibration if your floor is uneven or if the L-Frame is placed in a location that does not adequately represent a flat floor in the capture volume.

**1.** Select the Floor Calibration button in the first step of the Calibration Wizard. This will bring up the Floor Calibration window.

#### Figure 7. Floor Calibration Window

| 🔡 Floor Calibrat                                             | tion (From Files)                                  | <u>?</u> × |  |  |
|--------------------------------------------------------------|----------------------------------------------------|------------|--|--|
|                                                              | To perform a floor calibration requires that       |            |  |  |
|                                                              | All markers have the same elevation from the floor |            |  |  |
| This elevation is set in the "Marker Center to Floor" field. |                                                    |            |  |  |
| Marker Center t                                              | o Floor: mm Filename:                              | •          |  |  |
| Press "Next" to calculate the Floor Calibration              |                                                    |            |  |  |
| Cancel                                                       | Previous Next Finish                               |            |  |  |

- **2.** Place a marker in each corner of the capture volume. These markers can be any type, but must all be the same.
- **3.** Enter the value for the Marker Center to Floor. This is the distance from the floor (your y=0 plane for Y-up) to the center of the markers (maybe 20 mm for pedestal makers).

#### Note:

This setting is used to adjust the floor level of the capture volume, based on the size of markers (in mm) used to determine the plane of the volume floor. For example, if 12 mm markers are spread across the volume floor, a Marker Center to Floor value of 6mm (radius of marker) plus any base pad thickness would be entered into this box.

- 4. Select the Next button again.
- 5. You should now see how much the calibration origin was moved and rotated with a six number display which stands for the XYZ and yaw, pitch and roll adjustments.

#### Figure 8. XYZ and Yaw, Pitch, and Roll Adjustments

| Floor Calibration                                                                | × |
|----------------------------------------------------------------------------------|---|
|                                                                                  |   |
| Adjusting Coordinate System:                                                     |   |
| Position: 0.000000, 0.000000, 0.000000<br>Rotation: 0.000000, 0.000000, 0.000000 |   |
| OK Cancel                                                                        |   |

6. Finally, click the **Finish** button.

#### Note:

Make sure no other markers (ghost or otherwise) are visible in the 3D View, as it will tilt your new virtual floor to average them in as well.

## **Possible Problems with Calibrations**

- Wrong placement or measurements of the calibration L-frame. Verify all measurements and x, y, and z axes that are set. This can be found in the **Tools > Settings > Calibration** tab.
- Check the brightness of the cameras and the use/non-use of masks. Remember to limit the use of masks and make them as small as possible if they are in line from the camera through the intended capture volume. If any markers go through a masked area, the data will be ignored.
- Too many extra marker images are possible causes for a bad calibration. Watch out for anything reflective such as extra markers, reflective material on shoes, shiny floors, and debris in carpeting.
- If calibration problems persist, contact support@motionanalysis.com.

# **Suggested Workflows**

The core steps in preparing for a motion capture session are:

- Establishing the working folder where data will be recorded
- Calibrating the System
- Preparing the MarkerSets that are needed for recording. These can be previously created MarkerSets or new MarkerSets can be created.

#### Note:

Regarding calibrating your system: If you have already calibrated your system for the day there is no need to recalibrate your system prior to each data collection. You may find that if a camera is bumped or after a few hours after setting up your system, that the calibration has shifted slightly. If this is the case, then it is recommended that you re-run the **Calibration Wizard** and **Update Calibration** or **Refine Cameras Positions**. Please See Chapter 6, Live Mode—Calibration in the *Cortex 7.0 Reference Manual* for more information about the calibration process.

# Starting a New Capture Session Using a New MarkerSet

- 1. Launch Cortex.
- 2. Select a new working folder using the Quick Files... tool in Cortex.
  - a. Click the **Quick Files...** button in **Cortex**.

#### Figure 9. Quick Files Button and Interface

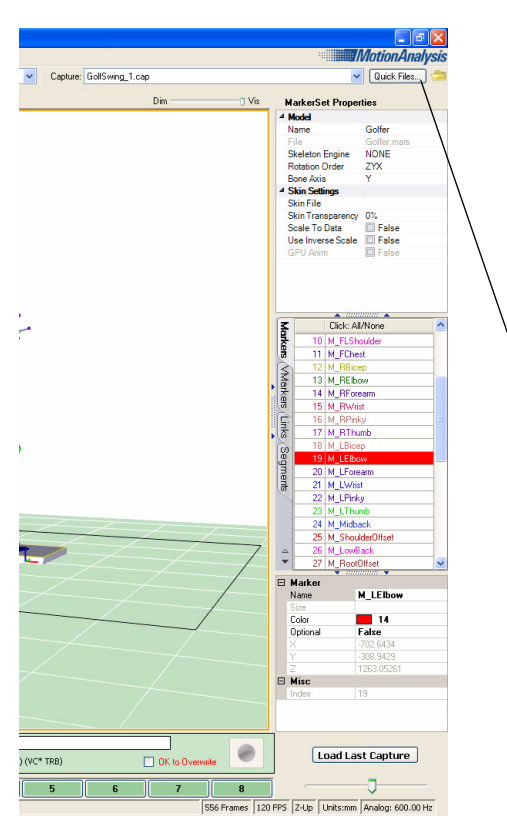

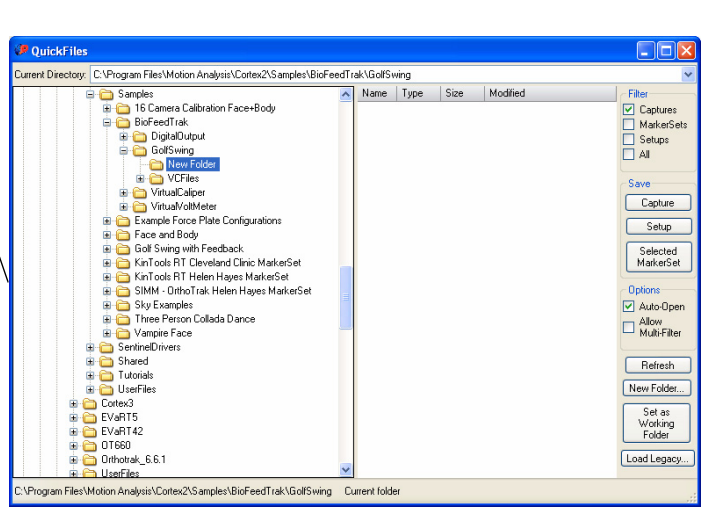

- b. Create the new capture folder by clicking on the **New Folder...** button. You can rename this folder as needed (e.g. Date, Subject Name, etc.).
- c. Select the new folder in the directory tree.
- d. Click Set As Working Folder.

Figure 10. Set as a Working Folder

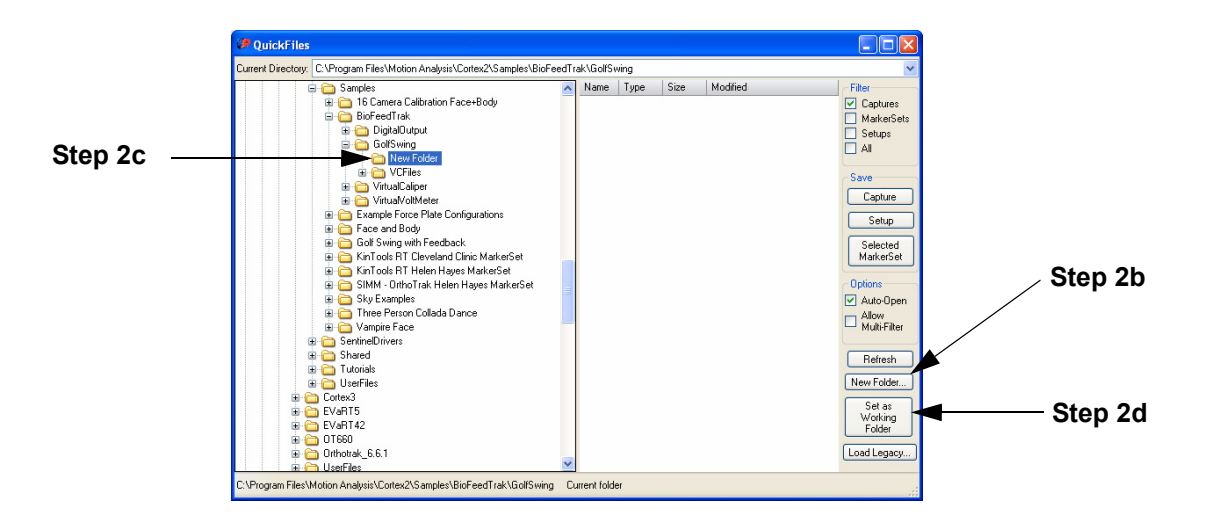

**3.** Calibrate the Motion Capture System a. Select Live Mode in **Cortex**.

## Figure 11. Live Mode Button

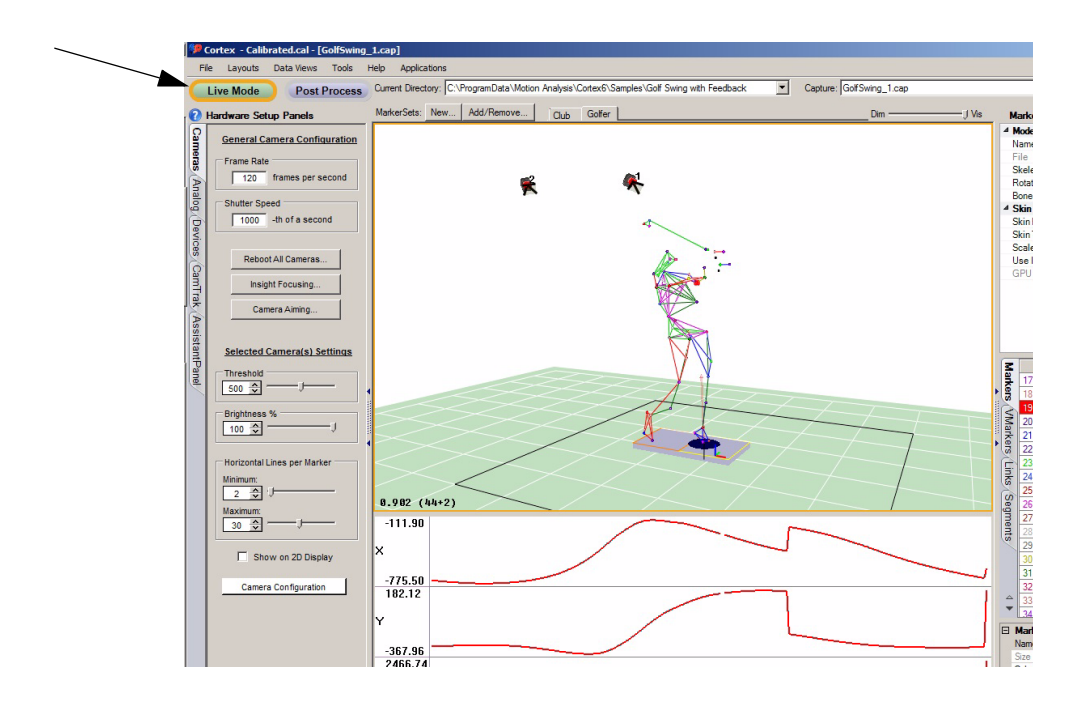

b. Select Calibrate...

#### Figure 12. Calibrate Button

|                                                                                    | 0.885 (5+0)                                        |
|------------------------------------------------------------------------------------|----------------------------------------------------|
| ✓ Tracking     ✓ Tracking     ✓ Identifying     Skeleton     ✓ Events     ✓ Events | Connect To Cameras     Opisconnect - Use Raw Files |
| (19) 15:06:02 - Stopped                                                            |                                                    |

c. The Calibration Wizard will guide you through the rest of the calibration process. For more information on the Calibration Wizard, see page 6-3 in the *Cortex 7.0 Reference Manual*.

## Figure 13. Calibration Wizard—Initial Screen

| 🖶 Select Calibration Variation (From File       | es) 🔹 🔀          |  |
|-------------------------------------------------|------------------|--|
| Use Custom Calibration Settings                 | 🗹 Auto Show Help |  |
| Calibration Variation                           |                  |  |
| Initial Calibration                             | $\triangleleft$  |  |
| O Update Calibration                            | Ĺ                |  |
| O Quick Refine                                  |                  |  |
| O Floor Calibration                             |                  |  |
| Press "Next" to proceed to INITIAL calibration. |                  |  |
| Cancel Previous Nex                             | <b>«t</b> Finish |  |

4. Save the calibration into the local folder using the File > Save Setup As... menu item.

5. Create a New MarkerSet using the **New...** button from the MarkerSet tools.

Figure 14. New... MarkerSet Button

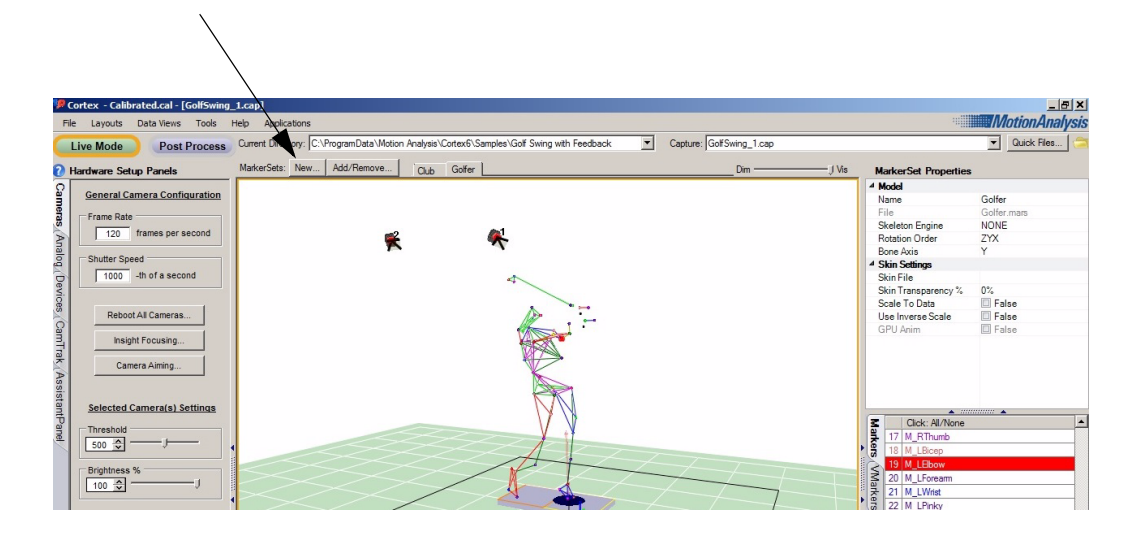

6. Save the MarkerSet using by right-clicking on the MarkerSet tab and selecting Save As...

Figure 15. Right-Click MarkerSet Tab Menu

| MarkerSets: New Add/Remove Club Golf | er       |             |
|--------------------------------------|----------|-------------|
|                                      |          | Remove      |
|                                      |          | Replace     |
|                                      | 12       | Save        |
|                                      |          | Save As     |
|                                      |          | Save All    |
|                                      |          | Shift Left  |
|                                      |          | Shift Right |
|                                      | <b>~</b> | Visible     |
|                                      |          | Show All    |
|                                      |          | Hide All    |
|                                      |          |             |

- 7. Create an Identifying Template for the new MarkerSet. For more information on this process see Chapter 7, Live Mode—MarkerSets & Objects the *Cortex 7.0 Reference Manual*.
- **8.** Save the MarkerSet with its Identifying Template by right-clicking on the MarkerSet tab and selecting Save.

- **9.** If this is a MarkerSet that will be used in other Motion Capture sessions, copy it to the System Objects folder.
  - a. Click the Add/Remove button on the MarkerSet tools.

#### Figure 16. Add/Remove... MarkerSet Button

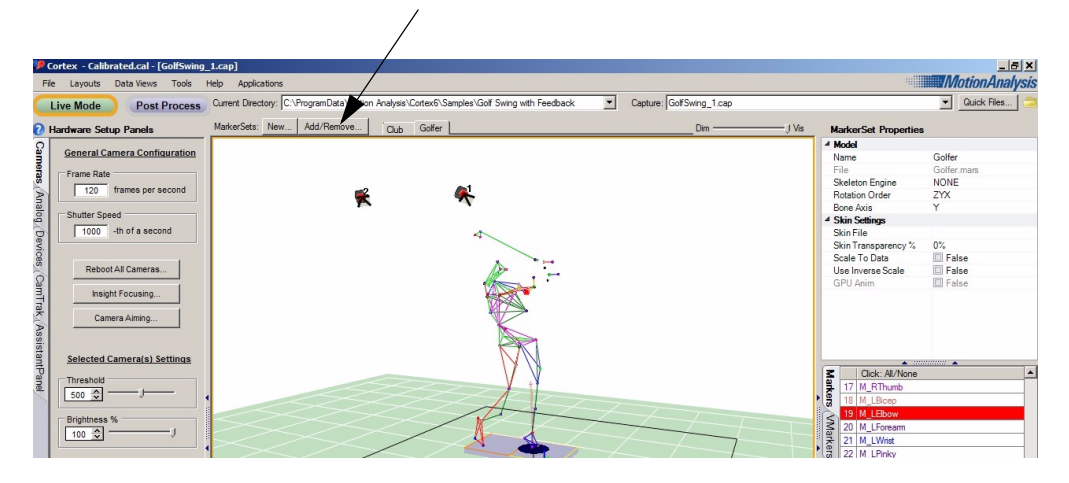

b. Select the MarkerSet by clicking on the MarkerSet name in the Local Objects list

Figure 17. Load MarkerSet Interface

| 🔡 Load M                                                                                                    | arkersets                                                                                      |              |  |
|----------------------------------------------------------------------------------------------------|------------------------------------------------------------------------------------------------|--------------|--|
|                                                                                                    | Open Fusion O                                                                                  | bject Loader |  |
| Local Ob                                                                                                    | jects:                                                                                         |              |  |
| Load All                                                                                                    | Unload All                                                                                     | Refresh      |  |
| Ulub.ma                                                                                                    | is<br>ars                                                                                      |              |  |
| System (                                                                                                    | ,<br>∋bjects:                                                                                  | <del>v</del> |  |
| Select All                                                                                                    | Unselect All                                                                                   | Refresh      |  |
| ClevelandCl<br>Cyberglove1<br>Cyberglove1<br>HelenHayes<br>LFrame.mar<br>Shapehand<br>Shapehand<br>Shapehand<br>Static_CC.m<br>Static_CHH.r<br>Wand200.m | inic.mars<br>I-L.mars<br>Mars<br>s<br>1-L.mars<br>I-R.mars<br>I-R.mars<br>aars<br>aars<br>aars |              |  |

- c. Select the down arrow to push a copy of the MarkerSet into the System Objects folder.
- d. The MarkerSet is now available for reuse in other capture sessions.

**10.** You are now ready to record captures using your new MarkerSet.

# Starting a New Capture Session Using MarkerSets In the System Objects Folder

- 1. Launch Cortex.
- Select a new working folder using the Quick Files... tool in Cortex.
   a. Click the Quick Files... button in Cortex.

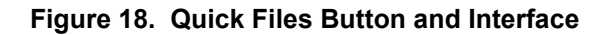

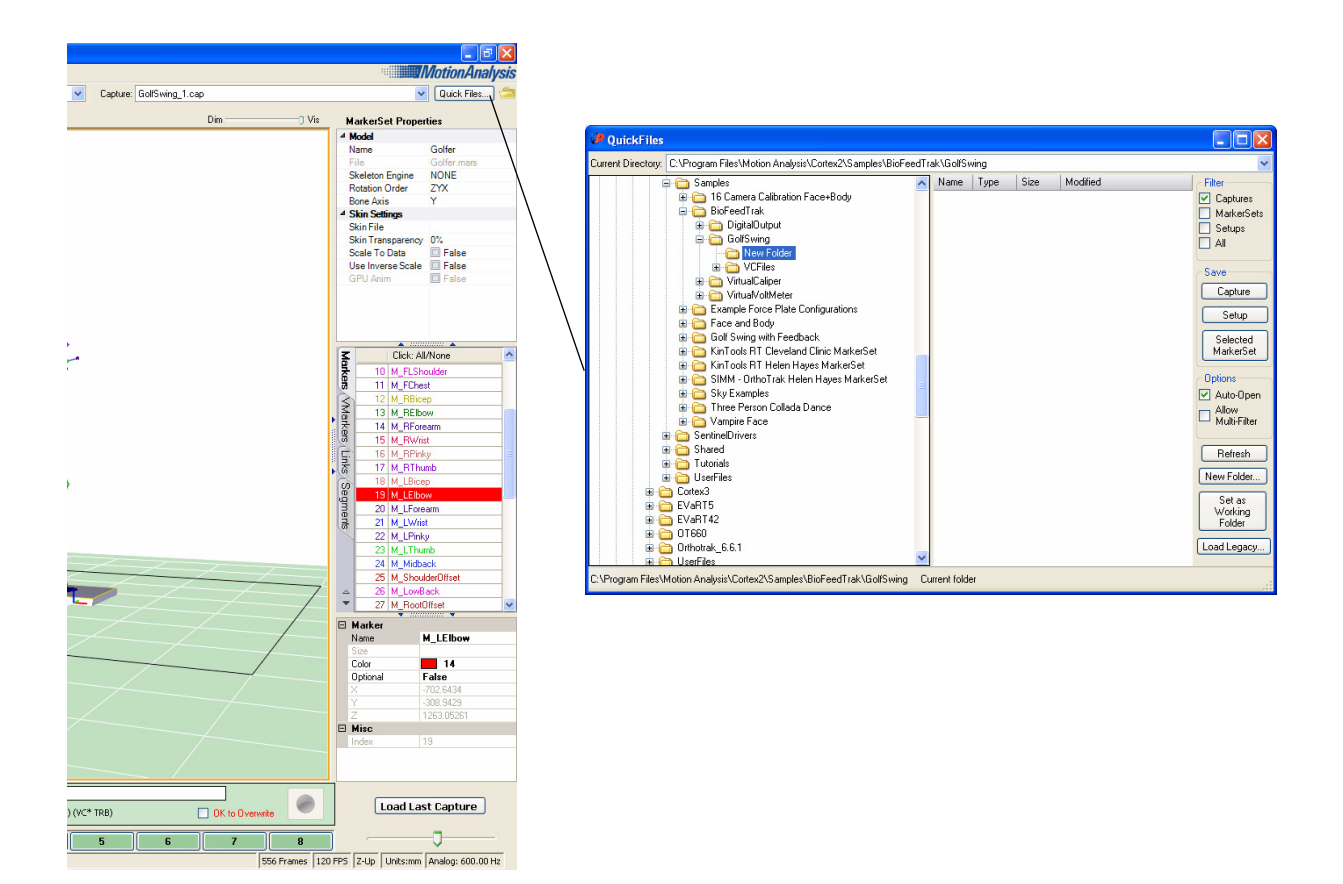

- b. Create the new capture folder by clicking on the **New Folder...** button. You can rename this folder as needed (e.g. Date, Subject Name, etc.).
- c. Select the new folder in the directory tree.
- d. Click Set As Working Folder.

Figure 19. Set as a Working Folder

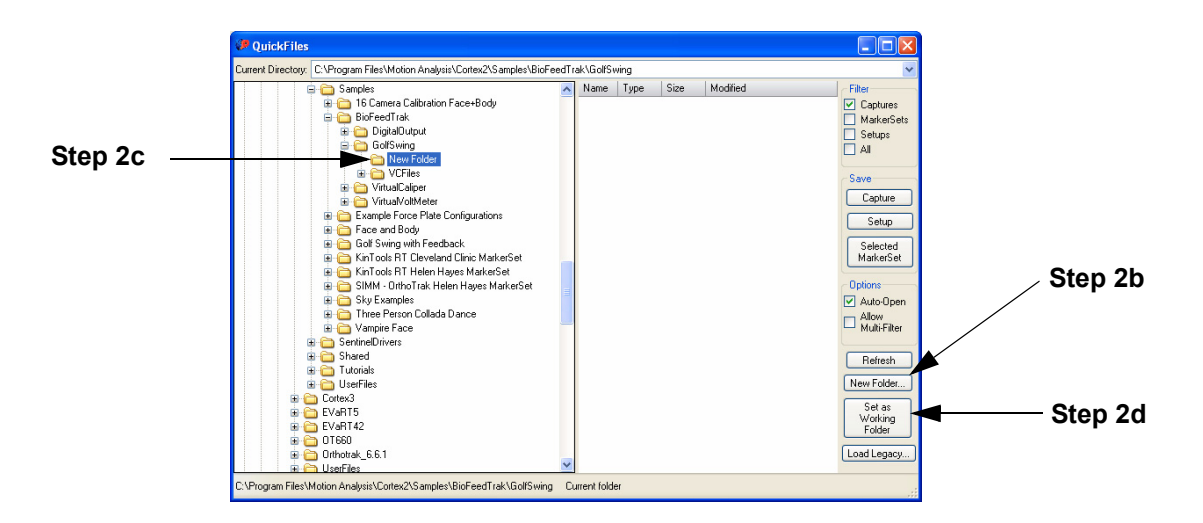

Calibrate the Motion Capture System.
 a. Select Live Mode in Cortex.

## Figure 20. Live Mode Button

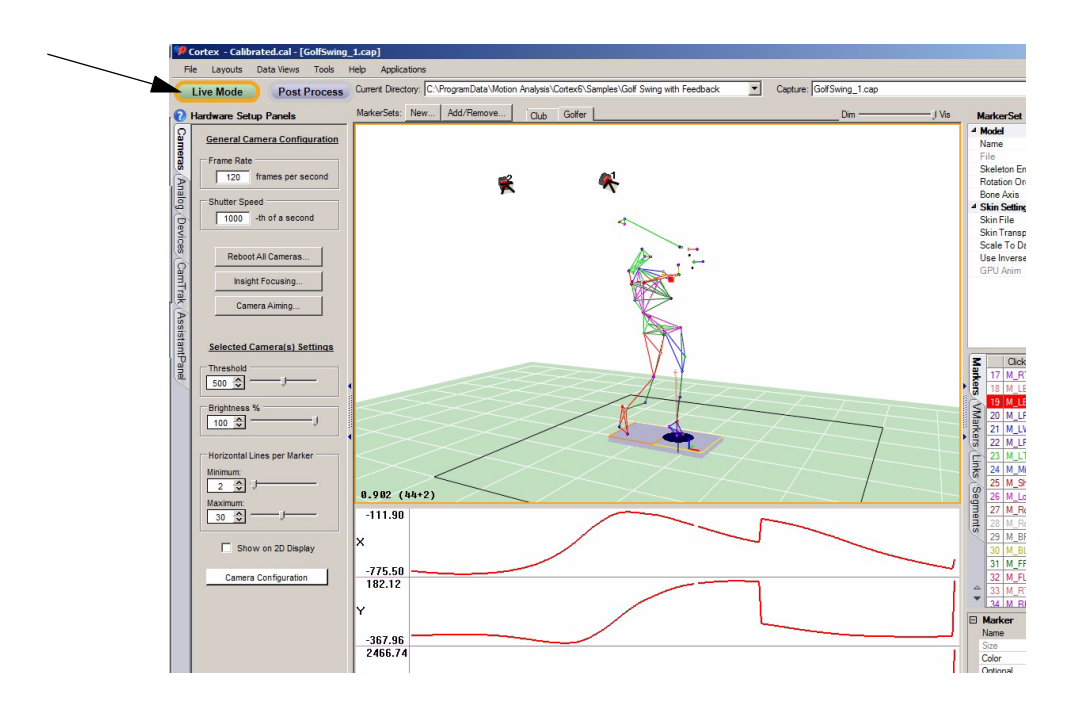

b. Select Calibrate...

#### Figure 21. Calibrate Button

|                                                          | 0.885 (5+0)                                                                                                    |
|----------------------------------------------------------|----------------------------------------------------------------------------------------------------|
| ✓ Tracking     ✓ Tracking     ✓ Identifying     Skeleton | <ul> <li>○ Connect To Cameras</li> <li>○ Disconnect - Use Raw Files</li> <li>157</li> <li>00:00:01:037</li> <li>Recording Settings</li> </ul> |
| (19) 15:06:08 - Stopped                                  | Playback Setting All On 1 2 3                                                                                                    |
|                                                          |                                                                                                    |

c. The Calibration Wizard will guide you through the rest of the calibration process. For more information on the Calibration Wizard, see page 6-3 in the *Cortex 7.0 Reference Manual*.

## Figure 22. Calibration Wizard—Initial Screen

| 😸 Select Calibration Variation (From File       | rs) 🔹 💽          |  |  |
|-------------------------------------------------|------------------|--|--|
| Use Custom Calibration Settings                 | 🗹 Auto Show Help |  |  |
| Calibration Variation                           |                  |  |  |
| <ul> <li>Initial Calibration</li> </ul>         | $\triangleleft$  |  |  |
| O Update Calibration                            | <u>L</u>         |  |  |
| O Quick Refine                                  |                  |  |  |
| O Floor Calibration                             |                  |  |  |
| Press "Next" to proceed to INITIAL calibration. |                  |  |  |
| Cancel Previous Nex                             | <b>«t</b> Finish |  |  |

4. Save the calibration into the local folder using the File > Save Setup As... menu item.

- **5.** Make local copies of the MarkerSets that will be used.
  - a. Click the **Add/Remove** button on the MarkerSet tools.

## Figure 23. Add/Remove... MarkerSet Button

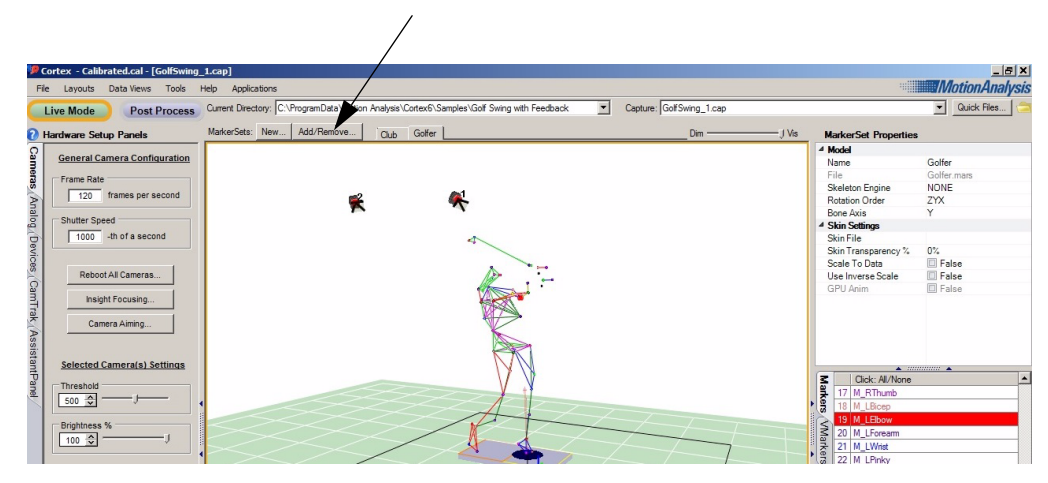

b. Select the MarkerSet by clicking on the MarkerSet name in the System Objects list

#### Figure 24. Load MarkerSet Interface

| 🔜 Load Ma                                                                                                    | arkersets                                                                                 |             |
|----------------------------------------------------------------------------------------------------|-------------------------------------------------------------------------------------------|-------------|
| Open Fusion Object Loader                                                                                           |                                                                                           |             |
| Local Obj                                                                                                    | jects:                                                                                    |             |
| Load All                                                                                                    | Unload All                                                                                | Refresh 🤳 🗡 |
| ✓ Club.mar:<br>✓ Golfer.ma                                                                                          | s<br>ars<br>bjects:                                                                       |             |
| Select All                                                                                                    | Unselect All                                                                              | Refresh 👚 🗙 |
| ClevelandClii<br>Cyberglove1<br>Lyberglove1<br>HelenHayess<br>Shapehand1<br>Static_CC.m<br>Static_HH.m<br>Wand200.m | -ic.mars<br>L.mars<br>R.mars<br>-R.mars<br>-L.mars<br>-R.mars<br>ars<br>ars<br>ars<br>ars |             |

- c. Select the up arrow to push a copy of the MarkerSet into the working folder.
- d. The MarkerSet is now available for use in this capture session.
- e. MarkerSets are loaded by clicking on the check box in the Local Objects List.
- 6. Update each MarkerSet's Identifying Template for the subject being tracked. a. This can be done using the **New Subject...** tool.

The New Subject tool allows the software to automatically identify markers based on a Model Pose that you create when you make a template. The result is that if you use the same marker set repeatedly, you will not have to ID the new person each time the marker set is used. The marker identification is automatic and instant, saving you time. For more information, refer to the "New Subject Button..." section on page 3-11 in the *Cortex 7.0 Reference Manual*.

#### Figure 25. New Subject Button and Interface

| V Tracking     V Tracking     V Identifying     Skeleton     VEvents     Join Virtual     Calibrate     Playbac                                                    | nect To Cameras<br>onnect - Use Raw Files 00:<br>:k Setting All On 1                                                                                          |
|----------------------------------------------------------------------------------------------------|----------------------------------------------------------------------------------------------------|
|                                                                                                    |                                                                                                    |
| Vew Subject                                                                                                    |                                                                                                    |
| Subject       Name:     A Female Walker       Weight:     158.73       Height:     67.32       Gender:     Male   Female                                           | Update Options   Refit the Identifying Template  Hybrid Skeleton Updates  AutoFit Zero Pose Directly  AutoFit New Segment Lengths  AutoFit Using Global Scale |
| When the subject is correctly identified and<br>near the displayed pose, then PAUSE the<br>system. The update will use the current<br>frame of data on the screen. | Update the Model                                                                                                    |

b. Alternately, the Identifying Template can be updated by recording a new range of motion and creating the template from that. See page 7-4 of the *Cortex 7.0 Reference Manual* for more information on this process.

7. Save the updated MarkerSets by right-clicking on a MarkerSet's tab and selecting **Save**.

Figure 26. Right-Click MarkerSet Tab Menu

|                                      | Right-Click and Save                                                                     |
|--------------------------------------|------------------------------------------------------------------------------------------|
| MarkerSets: New Add/Remove Club Golf | Remove<br>Replace<br>Save<br>Save As<br>Save All<br>Shift Left<br>Shift Right<br>Visible |
|                                      | Hide All                                                                                 |

8. The MarkerSets are now ready for use in the current capture session.